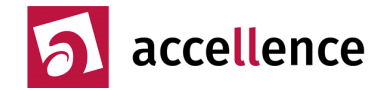

## Schneller sehen wo was los ist: Grafische Metadaten

Mit der neuen lizenzpflichtigen Option "Grafische Metadaten" können für jeden gewünschten Zeitbereich farbige Linien, Rechtecke oder Vielecke (Polygone) in die Videofenster eingetragen werden, um beispielsweise beobachtete Besonderheiten, die zu Bewertungen und Entscheidungen geführt haben, für nachfolgende Betrachter hervorzuheben.

EBÜS speichert alle Metadaten in der Datei "MetaData.text" im Bildverzeichnis der jeweiligen Bildquelle. Um Meta-Grafiken ansehen und bearbeiten zu können, öffnen Sie den Meta-Grafik-Editor

mit der neuen Schaltfläche 🔛 rechts unterhalb des Historienbildes.

Wählen Sie auf der Zeitleiste des Historienbildes den Zeitpunkt, von dem Sie eine Grafik sehen oder bearbeiten wollen. Wählen Sie dann im Feld "Gültig für x Sekunden" einen Zeitraum, für den die Grafik ausgehend vom eingestellten Zeitpunkt angezeigt werden soll. Bei Zeitraum "0" gilt die Grafik nur für das eine Bild, das genau an diesem Zeitpunkt vorliegt. Beachten Sie bitte, dass die Meta-Grafik nur angezeigt wird, wenn sich der blaue Zeiger der Timeline im eingestellten Zeitraum befindet. Bei einer negativen Zahl im Feld "Gültig für x Sekunden" gilt die Meta-Grafik rückwirkend bis zum eingestellten Zeitpunkt. Der aus Ihren Eingaben resultierende Gültigkeitsbereich der Meta-Grafik wird darunter angezeigt.

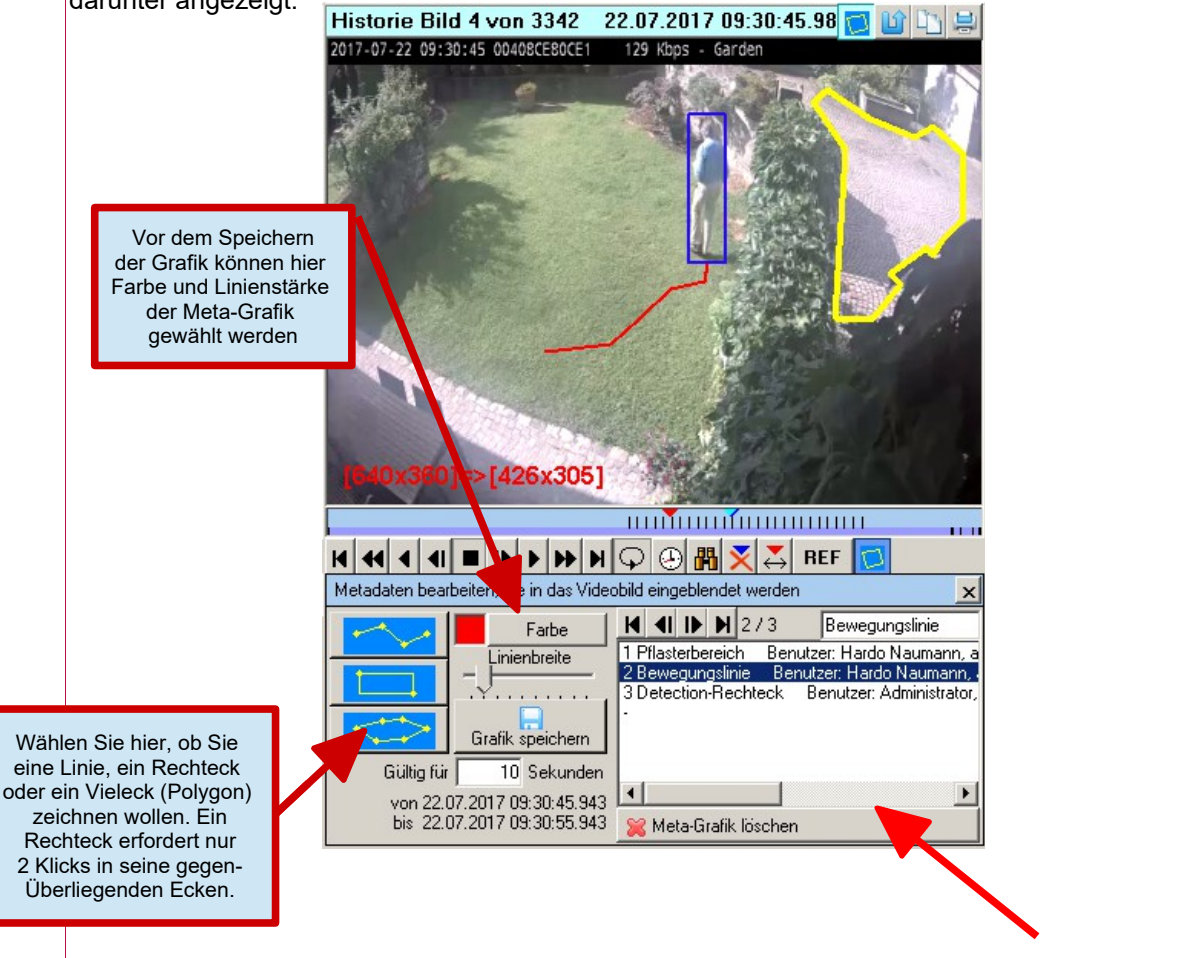

Alle zum aktuell eingestellten Zeitpunkt gültigen Metadaten werden in einer Liste angezeigt und können dort gewählt werden. Nach Auswahl wird dann nur genau die ausgewählte Meta-Grafik angezeigt. Diese kann dann mit der Schaltfläche unter der Liste gezielt gelöscht werden. Die Auswahl aus der Liste kann mit dem Eintrag "-" zurückgenommen werden.

Das neue Benutzerrecht "Grafische Metadaten anzeigen" muss falls gewünscht durch neuen Lizenzschlüssel freigegeben werden. Mit diesem neuen Lizenzschlüssel wird dann in der Benutzerverwaltung von EBÜS automatisch auch das Benutzerrecht "Grafische Metadaten bearbeiten" zur Auswahl angeboten. Dieses Recht muss allen Benutzern erteilt werden, die Besonderheiten in den Videobildern grafisch markieren sollen.

Accellence Technologies GmbH • Garbsener Landstr. 10 • D-30419 Hannover Tel. 0511 - 277.2400 • Fax 0511 - 277.2499 • E-Mail: info@accellence.de • Website: www.accellence.de